# HƯỚNG DÃN ĐĂNG KÝ XÉT TUYỀN ĐẠI HỌC TRỰC TUYẾN TẠI TRƯỜNG ĐẠI HỌC NGÂN HÀNG TP. HỒ CHÍ MINH NĂM 2025

### Phạm vi Tài liệu

Tài liệu hướng dẫn dành cho Thí sinh khi **đăng ký xét tuyển ĐHCQ** đối với các phương thức:

- Xét tuyển Tổng hợp

- Xét tuyển sử dụng kết quả kỳ thi Đánh giá đầu vào đại học trên máy tính

Thí sinh xem chi tiết tại website: <u>http://tuyensinh.hub.edu.vn/</u> của Trường về nguyên tắc và ngưỡng điểm đăng ký xét tuyển các phương thức.

Thí sinh phải thực hiện đầy đủ 04 bước đăng ký mới hoàn thành đăng ký xét tuyển.

Thí sinh có thể đăng ký xét tuyển bằng tất cả các phương thức tuyển sinh của Trường. Đối với mỗi phương thức thí sinh phải khai báo thông tin và upload minh chứng cho từng phương thức.

#### Bước 1: Đăng ký tài khoản trên hệ thống xét tuyển

Thí sinh truy cập link: <u>http://xettuyen.hub.edu.vn</u> và chọn Đăng ký thông tin tuyển sinh (hệ Đại học)

| • xettuyen.hub.e | du.vn/login                      |                                                         | • ×          |
|------------------|----------------------------------|---------------------------------------------------------|--------------|
|                  |                                  |                                                         |              |
|                  |                                  |                                                         |              |
|                  |                                  | HUB                                                     |              |
|                  | HỆ THỐNG ĐẠI HẠ<br>TRƯỜNG ĐẠI HẠ | Đ <mark>ĂNG KÝ XÉT TUY</mark> ểN<br>ỌC NGÂN HÀNG TP. HO | M            |
|                  | CMND/Thẻ căn cước                | :                                                       |              |
|                  | Mật khẩu                         |                                                         | $\odot$      |
|                  | 3 V F 2                          |                                                         |              |
|                  | Mã xác nhận                      |                                                         |              |
|                  | 🕑 Nhớ tài khoản                  | Vui lòng điền vào trường                                | này.         |
|                  |                                  | Đăng nhập                                               |              |
|                  |                                  | ļ                                                       |              |
|                  | Bạn chưa đăng ký thông tin? H    | Đăng ký thông tin tuyển sinh (l                         | nệ Đại học)  |
|                  | 3ạn chưa đăng ký thông tin? Đà   | ing ký xét tuyển bậc thạc sĩ (hệ                        | sau đại học) |
|                  | Ban quen ma                      | in kinder Keset mat knau                                |              |

Thí sinh phải ghi lại thông tin về Số CCCD, mật khẩu truy cập hệ thống, tránh bị quên mật khẩu truy cập.

Thí sinh đăng ký tài khoản chọn nút Đăng ký xét thông tin tuyển sinh (hệ Đại học), màn hình xuất hiện Form đăng ký thông tin như sau:

| 1976                        | ning anong an an sinn |                        |
|-----------------------------|-----------------------|------------------------|
| Dăng ký thông tin           | Họ lót                | Tên                    |
| Thí sinh đăng ký thông tin. | Email                 | Số điện thoại          |
|                             | Số CMND               | Ngày sinh (dd/mm/yyyy) |
|                             | Mật khẩu              | Xác nhận mật khẩu      |
|                             | Giới tính             | Dân tộc                |
|                             | Địa chỉ liên hệ       |                        |
|                             | Nơi sinh              | Năm tốt nghiệp         |
|                             | B 9 <i>5</i> 5        | Nhập mã xác nhận       |
|                             | Ð                     | ăng ký thông tin       |

Thí sinh điền đầy đủ thông tin vào form, nhập mã Captcha vào ô Nhập mã xác nhận

Lưu ý: Nhập ngày tháng năm sinh: ngày sinh và tháng sinh phải nhập đủ 2 số, ví dụ: 07/08/2004 (dd/mm/yyyy)

Khi nhập mật khẩu lưu ý tắt chương trình gõ tiếng Việt, mật khẩu phải tối thiểu 8 ký tự.

#### Bước 2: Đăng ký thông tin thí sinh

Sau khi đăng ký tài khoản thành công, Thí sinh tiến hành đăng nhập vào lại hệ thống tại <u>http://xettuyen.hub.edu.vn</u> để kê khai các thông tin.

Thí sinh phải khai báo **đầy đủ** các trường Thông tin cơ bản, đối tượng ưu tiên, khu vực ưu tiên, Hộ khẩu thường trú, Quá trình học THPT đã học trong ba năm học lớp 10, 11 và 12, và Thông tin điểm môn học (bắt buộc nhập điểm môn Toán, Văn và các điểm có trong tổ hợp đăng ký).

#### THÔNG TIN THÍ SINH

| Thô    | ng tin cơ bản    |              |                       |                       |                 |             |               |                |                 |     |
|--------|------------------|--------------|-----------------------|-----------------------|-----------------|-------------|---------------|----------------|-----------------|-----|
| Họ và  | tên đệm          | Nguyễn Văn   | Tên                   | Nam_Tes               | t               |             |               |                |                 |     |
| Ngày   | sinh             | 27/10/2007   | Nơi si                | nh Tỉnh Bắc           | Giang           | Gi          | ới tính       | Nam            |                 |     |
| CMN    | D                | 09334056800  | 0 Điện<br>thoại       | 0933405               | 680             | En          | nail          | namntacc@g     | mail.com        |     |
| Điện   | thoại phụ huynh  | 0912345678   | Dân t                 | ộc Kinh               |                 |             |               |                |                 |     |
| Địa cl | ni               | 56 Hoàng Diệ | u 2, Thủ Đức, TP.     | Hồ Chí Minh           |                 |             |               |                |                 |     |
| Trườr  | Ig THPT          | Thành phố Hồ | ð Chí Minh            | THPT Ng               | uyễn Thượng Hiề | èn          |               |                |                 |     |
| Năm    | TN               | 2025         | Khu v                 | ực Khu vực            | 2 NT            | Đớ          | ői<br>Turuntu | Không có đối   | i tượng         |     |
|        |                  |              |                       |                       |                 | tiê         | ợng ưu<br>n   |                |                 |     |
| Địa cl | nỉ nhận giấy báo | XXXXX        |                       |                       |                 |             |               |                |                 | 1   |
| Ηộ     | khẩu thường      | trú          |                       |                       |                 |             |               |                |                 |     |
| Tinh t | thành            | Thành phố Hờ | ồ Chí № Quận<br>huyệr | Quận 10               |                 | Ph<br>xã    | ường          | Phường 15      |                 |     |
| Địa cl | ni               | XXXXX        |                       |                       |                 |             |               |                |                 |     |
| Quấ    | trình học        |              |                       |                       |                 |             |               |                |                 | _11 |
| #      | Lớp              |              | Tỉnh thành            |                       |                 | Trường      |               |                |                 |     |
| 1      | Lớp 10           |              | Thành ph              | ố Hồ Chí Minh         |                 | THCS và THF | PT Hoàng D    | Việu           |                 |     |
| 2      | Lớp 11           |              | Thành ph              | ố Hồ Chí Minh         |                 | THPT Hùng V | /ương         |                |                 |     |
| 3      | Lớp 12           |              | Thành ph              | ố Hồ Chí Minh         |                 | THPT Nguyễ  | n Thượng I    | ⊣iền           |                 |     |
| Thô    | ng tin điểm n    | nôn học      |                       |                       |                 |             |               |                |                 |     |
| Học    | kỳ               | Toán         | Vật lý                | Hóa <mark>h</mark> ọc | Ngữ Văn         | Lịch sử     |               | Địa Lý         | Tiếng Anh       |     |
| нко    | 2 - Lớp 11       | 5            | 7,8                   | 8,6                   | 6,5             | 0           |               | 0              | 0               |     |
| нко    | 1 - Lớp 12       | 8            | 9,6                   | 8,5                   | 5,4             | 0           |               | 0              | 0               |     |
| НК0    | 2 - Lớp 12       | 6,9          | 6,8                   | 8,2                   | 9,6             | 0           |               | 0              | 0               |     |
|        |                  |              |                       |                       |                 |             | L             | ưu tạm thông t | in Lưu chính th | hức |

#### Lưu ý: Có 2 nút Lưu tạm thông tin và Lưu chính thức

- Nút **Lưu tạm thông tin**: Sử dụng khi thí sinh chưa chắc về dữ liệu đã nhập, khi lưu tạm thông tin, thí sinh vẫn có thể tiến hành sửa đổi dữ liệu của mình.

- Nút **Lưu chính thức**: Chỉ sử dụng nút này khi các thông tin trên đã đầy đủ, chính xác. Khi sử dụng nút lưu này, thí sinh không thể sửa đổi dữ liệu khai báo ở trên. Chỉ khi đã bấm Lưu chính thức, thí sinh mới có thể tiến hành đăng ký các Ngành/chương trình xét tuyển vào Trường.

- Điểm có số thập phân thí sinh nhập dấu "chấm" cho số thập phân ví dụ: 8.5

## Bước 3: Đăng ký cung cấp thông tin minh chứng:

Lưu ý: Các minh chứng (chứng từ) cần upload chấp nhận các định dạng file \*.PDF; \*PNG; \*.JPG. Nếu 01 minh chứng có nhiều trang, nhiều file riêng lẻ thí sinh cần dùng các phần mềm hỗ trợ để nối các trang, các file riêng lẻ theo thứ tự minh chứng thành 01 file.

<u>Ví dụ:</u> Học bạ của thí sinh có nhiều trang, thí sinh cần chụp hình (hoạc scan) các trang và copy/dán theo thứ tự vào file Word (\*.doc), sau đó thí sinh lưu thành 01 file định dạng PDF (\*.pdf) trước khi upload minh chứng.

#### • Đăng ký xét tuyển theo phương thức xét tuyển tổng hợp

+ Thí sinh chọn vào menu Đăng ký cung cấp thông tin minh chứng ở bên trái màn hình, xuất hiện màn hình như sau:

Đăng ký cung cấp thông tin minh chứng

| Phương thức xét tuyển       | Tổng hợp (xét học bạ và thành tích bậc THPT) năm 2025                  |
|-----------------------------|------------------------------------------------------------------------|
| Đợt xét tuyển               | Xét tuyển tổng hợp (Học bạ và thành tích học tập THPT từ 15/5 - 15/06) |
| Môn đạt giải                |                                                                        |
| Xếp hạng                    |                                                                        |
| Cấp kỳ thi                  |                                                                        |
| Chứng chỉ tiếng anh         | IELTS                                                                  |
| Điểm                        | 5,8                                                                    |
| Nơi cấp                     | ABV                                                                    |
| Ngày<br>cấp(ngày/tháng/năm) | 15/04/2025                                                             |
| Test Report Form            | AAA                                                                    |

| STT | Ngành/Chương trình | Tổ hợp     |
|-----|--------------------|------------|
| 1   | Kế toán (TABP)     | Tổ hợp A00 |
| 2   |                    |            |
| 3   |                    |            |
| 4   |                    |            |
| 5   |                    |            |
| 6   |                    |            |
| 7   |                    |            |

Chứng từ cần upload (Định dạng file PDF, PNG, JPG - tối đa 5MB)

| Chứng minh nhân dân/Căn cước công dân (scan<br>để upload file)                                                                                                    | Chọn tệp Không có tệp nào được chọn<br>e43f4e4b-qd-ve-viec-cong-nhan-chuan-cntt-hub_web-pdf,pdf |
|----------------------------------------------------------------------------------------------------|-------------------------------------------------------------------------------------------------|
| Chứng nhận đối tượng ưu tiên (scan để upload<br>file) (nếu có)                                                                                                    | Chọn tệp Không có tệp nào được chọn                                                             |
| Chứng chỉ Tiếng Anh quốc tế (scan để upload<br>file) (nếu có)                                                                                                    | Chọn tệp Không có tệp nào được chọn                                                             |
| Giấy chứng nhận đạt giải kỳ thi chọn học sinh<br>giỏi, kỳ thi Olympic, Quốc gia, cấp tỉnh và thành<br>phố trực thuộc trung ương (scan để upload file)<br>(nếu có) | Chọn tệp Không có tệp nào được chọn                                                             |

Giấy xác nhận điểm hoặc bản sao học bạ

Chọn tệp Không có tệp nào được chọn

+ Tại màn hình này thí sinh chọn:

- Phương thức xét tuyển: Tổng hợp (xét học bạ và thành tích bậc THPT) năm 2025

- Đợt xét tuyển: Xét tuyển tổng hợp (Học bạ và thành tích học tập THPT từ 15/5 - 15/6)

+ Khi đăng ký bằng phương thức xét tuyển tổng hợp, thí sinh có các chứng chỉ tiếng Anh quốc tế; thí sinh đạt giải nhất, nhì, ba kỳ thi học sinh giỏi cấp tỉnh, thành phố, cấp quốc gia tất cả các môn học THPT (nếu có) điền đầy đủ thông tin tại các mục này, nếu không thí sinh bỏ trống. + Thí sinh chọn Ngành/chương trình và Tổ hợp xét tuyển

+ Upload các minh chứng kèm theo:

- CCCD và Bản sao học bạ hoặc giấy xác nhận điểm (bắt buộc)

- Các minh chứng ưu tiên (nếu có)

**Lưu ý:** Thí sinh sử dụng nút Lưu tạm thông tin khi chưa đưa ra quyết định cuối cùng, sử dụng nút này Thí sinh vẫn được phép sửa đổi thông tin đăng ký xét tuyển.

Sử dụng nút Lưu chính thức khi đã quyết định phương án đăng ký xét tuyển, sau khi bấm thí sinh không thể sửa đổi dữ liệu đăng ký xét tuyển.

Sau khi Lưu chính thức Hệ thống mới ghi nhận kết quả đăng ký xét tuyển của thí sinh.

# • Đăng ký xét tuyển theo phương thức xét kết quả kỳ thi đánh giá đầu vào đại học trên máy tính của HUB

+ Thí sinh chọn vào menu **Đăng ký cung cấp thông tin minh chứng** ở bên trái màn hình, xuất hiện màn hình như sau:

| Đăng ký cung | cấp thông | tin minh | chứng |
|--------------|-----------|----------|-------|
|--------------|-----------|----------|-------|

Phương thức xét tuyển

Đánh giá đầu vào đại học trên máy tính (VSAT) năm 2025

Đợt xét tuyển

Phương thức xét tuyển kết quả thi đánh giá đầu vào đại học trên máy tính \

| Thí sinh nhập điểm các                          | Môn thi   | Điểm | Trường tổ chức thi/Kỳ thi |
|-------------------------------------------------|-----------|------|---------------------------|
| vào trên máy tính (Lưu<br>ý: Các môn trong cùng | Toán      |      | Chọn Trường tổ chức thi   |
| tổ hợp xét tuyển phải<br>cùng một Trường tổ     | Vật lý    |      | Chọn Trường tổ chức thi   |
| chức thi)                                       | Hóa học   |      | Chọn Trường tổ chức thi   |
|                                                 | Lịch sử   |      | Chọn Trường tổ chức thi   |
|                                                 | Địa Lý    |      | Chọn Trường tổ chức thi   |
|                                                 | Tiếng Anh |      | Chọn Trường tổ chức thi   |

| STT | Ngành/Chương trình | Tổ hợp |
|-----|--------------------|--------|
| 1   |                    |        |
| 2   |                    |        |
| 3   |                    |        |
| 4   |                    |        |
| 5   |                    |        |
| 6   |                    |        |
| 7   |                    |        |

#### Chứng từ cần upload (Định dạng file PDF, PNG, JPG - tối đa 5MB)

| Giấy chứng nhận kết quả thi kỳ thi V-SAT năm<br>2025           | Chọn tệp Không có tệp nào được chọn                                                             |
|----------------------------------------------------------------|-------------------------------------------------------------------------------------------------|
| Chứng minh nhân dân/Căn cước công dân (scan<br>để upload file) | Chọn tệp Không có tệp nào được chọn<br>e43f4e4b-qd-ve-viec-cong-nhan-chuan-cntt-hub_web-pdf.pdf |
| Chứng nhận đối tượng ưu tiên (scan để upload<br>file) (nếu có) | Chọn tệp Không có tệp nào được chọn                                                             |
| Giấy xác nhận điểm hoặc bản sao học bạ                         | Chọn tệp Không có tệp nào được chọn                                                             |
|                                                                |                                                                                                 |

Lưu chính thức Lưu tạm thông tin

+ Tại màn hình này thí sinh chọn:

- Phương thức xét tuyển: Đánh giá đầu vào đại học trên máy tính (VSAT) năm 2025

- Đợt xét tuyển: Phương thức xét tuyển kết quả thi đánh giá đầu vào đại học trên máy tính V-SAT (15/5 – 11/7)

+ Khi đăng ký bằng phương thức xét tuyển đánh giá đầu vào đại học trên máy tính V-SAT, thí sinh nhập điểm các môn thi và chọn trường tổ chức thi (Lưu ý: Các môn trong cùng tổ hợp xét tuyển phải cùng một Trường tổ chức thi)

+ Thí sinh chọn Ngành/chương trình và Tổ hợp xét tuyển

+ Upload các minh chứng kèm theo:

- CCCD, Phiếu điểm VSAT và Bản sao học bạ hoặc giấy xác nhận điểm (bắt buộc)

- Các minh chứng ưu tiên (nếu có).

**Lưu ý:** Thí sinh sử dụng nút Lưu tạm thông tin khi chưa đưa ra quyết định cuối cùng, sử dụng nút này Thí sinh vẫn được phép sửa đổi thông tin đăng ký xét tuyển.

Sử dụng nút Lưu chính thức khi đã quyết định phương án đăng ký xét tuyển, sau khi bấm thí sinh không thể sửa đổi dữ liệu đăng ký xét tuyển.

Sau khi Lưu chính thức hệ thống mới ghi nhận kết quả đăng ký xét tuyển của thí sinh.

### Bước 4: Theo dõi tình trạng hồ sơ:

Thí sinh chọn vào menu <u>Ngành/chương trình đã đăng ký</u> ở bên trái màn hình, xuất hiện màn hình hiển thị kết quả các nguyện vọng đã đăng ký và tình trạng hồ sơ

| ΘN   | gành/chương trình đã ( | đăng ký                                 |            |                  |       |         |                  |
|------|------------------------|-----------------------------------------|------------|------------------|-------|---------|------------------|
| ống  | J hợp (xét học ba      | ạ và thành tích bậc THPT) n             | ăm 2025    | ;                |       |         |                  |
| STT  | Đối tượng đăng ký      | Ngành xét tuyển                         | Tổ hợp xét | tuyển            | Ghi c | hú      | Trạng thái hồ sơ |
| 1    |                        | Hệ thống thông tin quản lý (TABP)       | Tổ hợp D01 | I                |       |         | Hồ sơ hợp lệ     |
| 2    |                        | Kinh tế quốc tế (TABP)                  | Tổ hợp D01 | I                |       |         | Hồ sơ hợp lệ     |
| 3    |                        | Ngôn ngữ Anh (chương trình đặc biệt)    | Tổ hợp D15 | 5                |       |         | Hồ sơ hợp lệ     |
| 4    |                        | Tài chính - Ngân hàng (TABP)            | Tổ hợp A00 | )                |       |         | Hồ sơ hợp lệ     |
| 5    |                        | Kế toán (TABP)                          | Tổ hợp A00 | )                |       |         | Hồ sơ hợp lệ     |
| 6    |                        | Quản trị kinh doanh (TABP)              | Tổ hợp A01 |                  |       |         | Hồ sơ hợp lệ     |
| 7    |                        | Luật kinh tế (TABP)                     | Tổ hợp D07 | 7                |       |         | Hồ sơ hợp lệ     |
| )ánł | n giá đầu vào đạ       | i học trên máy tính (VSAT) r            | năm 202    | 5                |       |         |                  |
| STT  | Đối tượng đăng ký      | Ngành xét tuyển                         |            | Tổ hợp xét tuyển |       | Ghi chú | Trạng thái hồ sơ |
| 1    |                        | Luật kinh tế (ĐHCQ chuẩn)               |            | Tổ hợp D09       |       |         | Đã đăng ký       |
| 2    |                        | Hệ thống thông tin quản lý (TABP)       |            | Tổ hợp A01       |       |         | Đã đăng ký       |
| 3    |                        | Ngôn ngữ Anh (chương trình đặc biệt)    |            | Tổ hợp A01       |       |         | Đã đăng ký       |
| 4    |                        | Tài chính - Ngân hàng (TABP)            |            | Tổ hợp A00       |       |         | Đã đăng ký       |
| 5    |                        | Khoa học dữ liệu (ĐHCQ chuẩn)           |            | Tổ hợp A00       |       |         | Đã đăng ký       |
| 6    |                        | Logistics và Quản lý chuỗi cung ứng (Đł | HCQ chuẩn) | Tổ hợp A04       |       |         | Đã đăng ký       |
| 7    |                        | Kiểm toán (ĐHCQ chuẩn)(mới)             |            | Tổ hợp A00       |       |         | Đã đăng ký       |

Ở mục trạng thái, Trường sẽ cập nhật tình trạng hồ sơ. Cụ thể:

Khi kiểm dò hồ sơ hợp lệ, trạng thái sẽ hiển thị: "Hồ sơ hợp lệ"

Khi kiểm dò hồ sơ không hợp lệ (thiếu thông tin theo quy định, văn bản giấy tờ chưa sao y chứng thực, ...), hệ thống sẽ hiển thị: "Không hợp lệ". Đồng thời mục Ghi chú sẽ ghi rõ lý do.

Trường hợp quên mật khẩu, thí sinh đăng nhập lại hệ thống tại <u>http://xettuyen.hub.edu.vn</u> nhấn vào nút Reset mật khẩu, điền các thông tin CCCD, email, mã xác nhận và nhấn Đặt lại mật khẩu. Mật khẩu mới sẽ được gửi vào email thí sinh đã đăng ký, và sau đó thí sinh đăng nhập lại với mật khẩu được cấp mới.

| xettuyen.hub.edu.vn/login                                                                                                    |                                                                                 | 0                     | Q               | 立                | (O)             |
|----------------------------------------------------------------------------------------------------|---------------------------------------------------------------------------------|-----------------------|-----------------|------------------|-----------------|
|                                                                                                    |                                                                                 |                       |                 |                  |                 |
|                                                                                                    |                                                                                 |                       |                 |                  | -               |
| H U E                                                                                                    | B                                                                               |                       |                 |                  |                 |
| HỆ THỐNG ĐĂNG K                                                                                                    | Ý XÉT TUY                                                                       | /ÊN                   |                 |                  |                 |
| TRƯỜNG ĐẠI HỌC NGÂI                                                                                                    | N HÀNG T                                                                        | P. HO                 | M               |                  |                 |
| CMND/Thẻ cãn cước                                                                                                    |                                                                                 |                       |                 |                  |                 |
| Mật khẩu                                                                                                    |                                                                                 |                       |                 |                  | >               |
| P G <i>P</i> 8                                                                                                    |                                                                                 |                       |                 |                  |                 |
| Mã xác nhận                                                                                                    |                                                                                 |                       |                 |                  |                 |
| 🕑 Nhớ tài khoản                                                                                                    |                                                                                 |                       |                 |                  |                 |
| 2000 - 2000 - 2000 - 2000 - 2000 - 2000 - 2000 - 2000 - 2000 - 2000 - 2000 - 2000 - 2000 - 2000 - 2000 - 2000 -                                                                                                    | 0                                                                               |                       |                 |                  |                 |
| Đăng nhập                                                                                                    |                                                                                 |                       |                 |                  |                 |
| Đàng nhập                                                                                                    |                                                                                 |                       |                 |                  |                 |
| Bạn chưa đăng kỳ thống tin? Đàng kỳ th                                                                                                    | ông tin tuyến                                                                   | ı sinh (l             | nệ Đạ           | í học)           |                 |
| Đảng nhạ<br>Ben chưa đảng ký thống tin? Đảng kỳ thế<br>Ban chưa đảng kỳ thông tin? Đảng kỳ xét t                                                                                                    | ông tin tuyến<br>tuyến bậc thạ                                                  | ı sinh (l<br>c sī (hệ | nê Đạ<br>(sau ( | i học)<br>đại họ | ic)             |
| Ban chưa dàng kỳ thống tin? Đàng kỳ th<br>Ban chưa dàng kỳ thông tin? Đàng kỳ th<br>Ban chưa dàng kỳ thông tin? Đàng kỳ xét t<br>Ban quên mặt kháu? (cá<br>Hướng đần sử                                                                                                    | ông tin tuyển<br>tuyển bậc tha<br>eset mật khẩu<br>dung                         | i sinh (l<br>c sī (hệ | nê Đạ<br>sau (  | i học)<br>đại họ | ic)             |
| Đảng nhạc<br>Bạn chưa dàng kỳ thống tin? Đảng kỳ thế<br>Bạn chưa dàng kỳ thông tin? Đảng kỳ xét t<br>Bạn quến mặt khẩu: (k<br>Hưởng dẫn sử                                                                                                    | ông tin tuyến<br>tuyến bậc thạ<br>eset mật khẩu<br>dụng                         | c sĩ (hệ              | nê Đạ<br>(sau ( | i học)<br>đại họ | ic)             |
| Bạn chưa dảng kỳ thông tin? Đảng kỳ thi<br>Bạn chưa dảng kỳ thông tin? Đảng kỳ thi<br>Bạn quên mặt khẩu?<br>Hường dẫn sử                                                                                                    | ông tin tuyến<br>bậc thạ<br>eset mật khẩu<br>dụng                               | c sĩ (hệ              | nê Đạ<br>sau (  | i học)<br>đại họ | ic)             |
| tật khẩu mới sẽ được gửi vào email đã đăng ký. N                                                                                                    | ông tin tuyến<br>tuyến bắc thạ<br>set mật khin<br>dụng<br>ếu không tì<br>pạm.   | n sinh (l<br>c si (hé | nệ Đạ<br>sau (  | i học)<br>đại họ | g kiểm 1        |
| tật khẩu mới sẽ được gửi vào email đã đăng ký. N<br>hộp thư rác hoặc sự                                                                                                    | ông tin tuyển<br>tuyển bắc thạ<br>set mật khải<br>dụng<br>ếu không tì<br>pạm.   | s sinh (l             | hệ Đạ<br>sau (  | i học)<br>đại họ | y kiếm t        |
| Ban chưa đảng ký thông tin? Đảng ký th<br>Ban chưa đảng ký thông tin? Đảng ký kết<br>Ban quên mặt khẩu (k<br>tưởng dẫn sơ<br>lật khẩu mới sẽ được gửi vào email đã đăng ký. N<br>hộp thư rác hoặc sp<br>Số CMND<br>Số CMND                                                         | iống tin tuyến<br>tuyến bắc tha<br>eset mật khẩu<br>dụng<br>ếu không tì<br>pạm. | m thấ                 | nê Đạ<br>sau c  | i học)<br>đại họ | yk)             |
| Ban chưa đảng ký thông tin? Đảng ký th<br>Ban chưa đảng ký thông tin? Đảng kỳ xét T<br>Ban quên mặt khẩu (k<br>tưởng dẫn sơ<br>Tật khẩu mới sẽ được gửi vào email đã đăng ký. Nu<br>hộp thư rác hoặc sp<br>Số CMND<br>Email<br>F 0 X V                                             | iống tin tuyến<br>tuyến bắc tha<br>eset mặt khẩu<br>dụng<br>ếu không tì<br>pạm. | m thấ                 | nê Đạ<br>sau c  | i học)<br>đại họ | sc)             |
| tật khẩu mới sẽ được gửi vào email đã đăng ký. Nhộp thư rác hoặc sp<br>Số CMND<br>Email<br>Mã xác nhận                                                                                                    | ông tin tuyến<br>tuyến bắc thạ<br>eset mật khin<br>dụng<br>ếu không tì<br>pam.  | m thấ                 | nê Da<br>sau (  | i học)<br>đại họ | ic)<br>J kiểm t |
| Ban chưa đảng ký thông tin? Đảng kỳ thủ   Ban chưa đảng ký thông tin? Đảng kỳ thì   Ban chưa đảng ký thông tin? Đảng kỳ thì   Ban quên mặt khẩu tr   Mỹ   Hảt khẩu mới sẽ được gửi vào email đã đăng ký. Nư   hộp thư rác hoặc sự   Ban l   Email   Mã xắc nhận   Đặt lại mật khẩu | iống tin tuyến<br>tuyến bắc tha<br>seet mặt khẩu<br>dụng<br>ếu không tì<br>pạm. | m thấ                 | nệ Đạ<br>sau n  | i học)<br>đại họ | j kiểm t        |